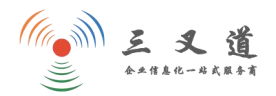

# 新官网一站通系统操作手册

| E | 录 |
|---|---|

| 1、登陆后台            | 2  |
|-------------------|----|
| 2、栏目管理            | 3  |
| (1) 修改栏目名称        | 3  |
| (2) 排序            | 4  |
| (3)添加内容栏目(一级栏目)   | 4  |
| (4)添加内容栏目(二级栏目)   | 5  |
| 3、首页轮播图修改         | 5  |
| (1) 添加轮播图         | 6  |
| (2) 更换轮播图         | 6  |
| 4、单网页栏目修改步骤       | 7  |
| (1) 添加单网页栏目(一级栏目) | 7  |
| (2) 添加单网页栏目(二级栏目) | 7  |
| (3) 修改单网页栏目       | 8  |
| (4) 修改栏目图         | 8  |
| 5、查看用户留言          | 9  |
| 6、产品管理            | 9  |
| (1) 修改已发布产品       | 10 |
| (2)发布新产品          | 10 |
| 7、新闻管理            | 11 |
| 8、案例管理            | 11 |
| 9、联系方式、底部版权更改     | 12 |
| 10、网站设置           | 12 |
| (1)系统设置           | 13 |
| (2)网站名称、时间、语言设置   | 13 |
| (3)网站 SEO 设置      | 13 |
| 11、权限设置           | 14 |
| (1)角色管理           | 14 |
| (2)管理员管理          | 14 |
| 12、更新缓存           | 14 |
| 13、 多语言网站站点更换     | 15 |
| 14、 友情链接          | 15 |
| 15、中英文网站切换模块      | 16 |

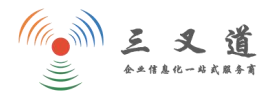

### 1、登陆后台

输入账号密码,然后点击登录

| ((()))<br><u> </u><br>** | <b>义道</b><br>信息化一些式服务有 |
|--------------------------|------------------------|
| 后台中心                     |                        |
|                          |                        |
| www.3xado.com 服务电        | 3话: 400-838-1719       |

# 2、栏目管理

打开后台以后,点击导航--【内容】,即可看到网站所有栏目

| 3xdao定制网站                              | 合     〇     二     ▲       首页     设置     内容     会話 |     |    |    |     |          | 🐐 O 🙆 · |
|----------------------------------------|---------------------------------------------------|-----|----|----|-----|----------|---------|
| 搜索帮助 Q                                 | 网站后台 0 总览                                         |     |    |    |     |          |         |
| 骨 控制台 ∨                                |                                                   |     |    |    |     |          |         |
| 會 后台首页                                 | 1 数据统计                                            |     |    |    |     | ✿ 系统信息   |         |
| <ul> <li>資料修改</li> <li>登录日志</li> </ul> | 模块                                                | 总数据 | 今日 | 审核 | 回收站 | 授权域名:    |         |
| ☆ 错误日志                                 | 产品系列                                              | 27  | 0  | 0  | 0   | 程序版本:    |         |
| 🏥 操作日志                                 | 新闻                                                | 10  | 0  | 0  | 2   | 服务器环境:   |         |
| ()安全检查                                 | 案例                                                | 7   | 0  | 0  | 1   | 上传最大值:   |         |
|                                        | 会员                                                | 2   | 0  | 0  | 0   | POST最大值: |         |
|                                        |                                                   |     |    |    |     |          |         |
|                                        |                                                   |     |    |    |     | ● 通知提醒   | 全部      |
|                                        |                                                   |     |    |    |     | 无任何提醒    |         |

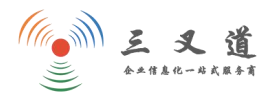

### (1) 修改栏目名称

若要修改某个栏目名称,点击其对应的右侧【修改】操作即可,点击【管理】可直接查看 该栏目下所有的产品或文章。

| 3xdao定制网站             | <b>希</b><br>首页 | <b>0</b><br>2面内 | <b>:</b> (<br>察 会 | 🚨 😈 🎭 🎰<br>法 界面 微信 插件 | ▲<br>云服务     |                |         |    | # 0 🥯 ·                                  |
|-----------------------|----------------|-----------------|-------------------|-----------------------|--------------|----------------|---------|----|------------------------------------------|
| 搜索帮助。  Q              | ■共             | 享栏目             | • •               | 自定义URL 🐠 🖪 自定义字       | 段 • + 添加 •   | C 更新缓存 (       | 2       |    | 摄作联单 ~                                   |
| ● 内容管理 ~              | 共享档            | 目是对共            | 享模块               | 内容的分类管理, 可用于全部共       | [享模块中使用      |                |         |    |                                          |
| 圖 共享栏目                |                |                 |                   |                       |              |                |         |    |                                          |
| 旨 生成静态                |                | 排序              | Id                | 栏目名称                  | 栏目目录         | 栏目类型           | 共享模块    | 静态 | 操作                                       |
| ▶ 关键词库                | 8              | 0               | 35                | 产品                    | Izcp         | ( <b>*#88</b>  |         |    | ▲ 访问                                     |
| ▶ 附件管理                |                | 0               | 36                | 产品                    | VZCD         | (7) 25 24 40   |         |    | ▲访问 └ 修改                                 |
| ♀ 自定义链接               |                |                 |                   |                       | 7            |                |         |    |                                          |
| ◎ 自定义页面               |                | 0               | 37                | 产品                    | czcp         | ( <b>*####</b> |         |    | 《 第回 【 作改                                |
| ■ 目定又内容               |                | 1               | 22                | 口紅                    | chkz         | (W)(0)(5)      |         | 0  | < 300 + 子类 ▲ 移政                          |
| 田 网站表单                |                | 5               | 21                | 产品 [-]                | bkcp         | 共享推进           | product | 0  | ◀ 咳阿 □ 附加字段(0) +子类 ピ 券改                  |
| □ 产品管理 ◆              |                | 0               | 28                | ⊢ 每区系列                | lianbu       | 共変機論           | product | 0  | ✔ 访问 □ 附加字段(0) +子类                       |
| 三 新闻管理 〈              |                | 0               | 31                | ⊢ 每区系列                | ybzqxl       | 井草田は           | product | 0  | ✔ 访问 □ 附加字段(0) +子类 ば 病政 ✔ 发布 = 管理        |
| Ⅲ 案例管理 〈              |                | 7               | 4                 | 合作案例 [-]              | case         |                | case    | 0  | ★ 访问 ■ 附加字段(0) + 子关 ば 修改                 |
|                       |                | 0               | 5                 | ⊢ 合作案例                | meirongyuan  | 共享继续           | case    | 0  | ✔ 访问 □ 附加字段(0) +子类 (2 等数 2 发布 = 雪聲       |
|                       |                | 0               | 6                 | ⊢ 合作案例                | rihuaxian    | 共享機快           | case    | 0  | ▲ 访问 В 附加字段(0) + 子类 ▲ 货币 ● 发布            |
|                       |                | 0               | 7                 | ⊢ 作案例                 | dianshang    | (共享提供)         | case    | 0  | ◀ 说问 □ 附加学段(0) + 子类                      |
|                       |                | 0               | 8                 | ト 作案例                 | weishang     | 共享機能           | case    | 0  | ✓ 访问 目間加字段(0) +子类 (✓ 集故 / 发布 = 管理        |
|                       |                | 8               | 3                 | 新闻中心[-]               | news         | 主要権政           | news    | 0  | ▲ 访问 □ 附加字段(0) + 子类 ビ 修改                 |
|                       |                | 0               | 29                | ⊢ 动态                  | yongjinews   | 共享機块           | news    | 0  | ◀ 访问 □ 附加字段(0) +子类 (✓ 例数 / 发布 = 管理       |
|                       |                | 0               | 30                | └── 演讯                | xingyexinwen | 供算機級           | news    | 0  | <b>《 访问</b> □ 附加字段(0) +子类 【 修改 】 发布 = 需要 |
|                       |                | 9               | 1                 | 关于                    | about        | (PRQ)          |         | 0  | <b>∉ 10</b> 00 + 子类 <b>Ⅰ / 核</b> 改       |
| 如果要删除栏目,<br>该栏目后,点击删除 | 选中             | 99              | 34                | 联系                    | lianxiyongji |                |         | 0  | ✓ 访问 + 子类 ば 修改                           |
| STERIC / MILLINGPA    |                | a 20            | iti i             | (抽序                   |              |                |         |    |                                          |

### (2) 排序

如果要更改栏目顺序,编辑栏目前【排序】列的数字(数字越小,顺序越靠前),然后选 中你所编辑的栏目,点击页面下方的【排序】。(产品、新闻、案例内容的排序也是如此)

| 3xdao定制网站   | 合 1<br>首页 1 | o<br>2 置内   |               | 日 計        | ●<br>程序      |                 |       |       |    | 🚸 င O 🥘                            |
|-------------|-------------|-------------|---------------|------------|--------------|-----------------|-------|-------|----|------------------------------------|
| 搜索帮助        | Ⅲ 共         | <b>李栏</b> 目 | • Y 自知        | 皇义URL 🍵 🖬  | 自定义字段        | ● + 添加 ● € 更新编  | 後存 ●  |       |    | 攝作菜单、                              |
| 内容管理 ~      | 共享栏         | 目是对共        | 享模块内容         | 容的分类管理 🖬   | 丁用于全部共享      | 權块中使用           |       |       |    |                                    |
| ■ 共享栏目      | 1.          | 更改          | 数字            |            |              |                 |       |       |    |                                    |
| ■ 生成静态      |             | 排序          | ID            | 栏目名称       |              | 栏目目录            | 栏目类型  | 共享模块  | 静态 | 操作                                 |
| ▶ 附件管理      |             | 0           | 1             | 成功案例 [-]   | 1            | cgal            | 共享模块  | cases | 0  | ┩访问 □ 附加字段(0) +子类 ピ 修改             |
| ♀ 自定义链接2、选中 | ·该栏目        |             |               |            | (T) (- 10) ( |                 | -     |       | 0  |                                    |
| 自定义页面       | U           | 0           | 8             | -          | 程与设计         | luhuagongchengy | 、共享極快 | cases |    |                                    |
| III 自定义内容   |             | 0           | 9             | ⊢          | Þ            | luhuayanghu83   | 共享模块  | cases | 0  | 🛹 访问 📑 附加字段(0) 🕇 子类 🔽 修改 🖌 发布 😑 管理 |
| ▶ 内容维护工具    | ۰           | 0           | 10            | ⊢          | 懷            | huamuzubai19    | 共享模块  | cases | 6  | ✔ 访问 □ 附加字段(0) +子类                 |
| Ⅲ 网站表单 〈    | á           | 0           | 11            | L          | 世年枯          | xiaoshounianhua | 世空楼快  | Cases | 6  | ▲ 访问 □ 附加字段(0) +子类 ビ 修改 ● 发布 三管理   |
| 田 案例管理 <    | _           |             |               |            | NO THE       | Aldesitedition  |       | cuses |    |                                    |
| Ⅲ 产品管理 〈    |             | 0           | 2             | 方案 [-]     |              | jiejuefangan    | 单网页   |       | 0  | ┩访问 +子类 └ 修改                       |
| ■ 新闻管理 <    |             | 0           | 12            | <b>⊢</b> i | 施工方案         | luhuashigongfan | 华网页   |       | 0  | √ 访问 +子类 // 修改                     |
| ~           |             | 10 201      | ê <b>∠</b> ″∄ | 序 3、点:     | 「排序】         |                 |       |       |    |                                    |

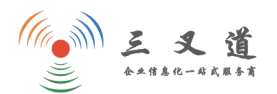

#### (3) 添加内容栏目(一级栏目)

点击【添加】可添加新的一级栏目,该栏目的'栏目分类'这一选项选择为"顶级栏目" 即可。

| 3xdao定制网站    | ▶ ◆                                                                            | #                                                                        | ø ( |
|--------------|--------------------------------------------------------------------------------|--------------------------------------------------------------------------|-----|
| · 搜索帮助 Q     |                                                                                | <b>収</b> 7時                                                              |     |
| ■ 内容管理 ~     |                                                                                | 如果添加的新栏目属于一级栏目,请洗择:"顶级栏目"                                                |     |
| ■ 共享栏目       | *栏目分类: 顶级栏目 • 如果添                                                              | 加的是二级栏目,请选择:"该栏目所对应的一级栏目"                                                |     |
| ■ 生成静态       |                                                                                |                                                                          |     |
| ● 关键词库       | "栏目类型: ○ 单网页 ● 内容模块 ○ 外部地址                                                     | 一般情况下,关于我们、联系我们之类的属于                                                     |     |
| ■ 附件管理       | *共享模块: (共享模块管理)                                                                | 网页,新闻、产品、案例之类的属于内容模块                                                     |     |
| ♀ 自定义链接      |                                                                                | 目将自动转换为单页栏目                                                              |     |
| ◎ 自定义页面      | 产品系列<br>新闻                                                                     |                                                                          |     |
| III 自定义内容    | 批量添加: 案例 星                                                                     |                                                                          |     |
| ▶ 内容维护工具     | *栏目名称:                                                                         |                                                                          |     |
| Ⅲ 网站表单 〈     | 栏目的一个名称,如"国际新闻"、"诜品服装"等                                                        |                                                                          |     |
| III 产品系列管理 < | "栏目目录:                                                                         |                                                                          |     |
|              | "首李母:<br>a-z单个字母,不区分大小哥                                                        |                                                                          |     |
|              | 是否显示: ● 是 ○ 否<br>选择 °否"时,前满语环调用不会显示                                            |                                                                          |     |
|              | 先许修改: ◎ 易 ○ 否<br>流振"否"时 一日发布内窥不分华施改栏目分凝                                        |                                                                          |     |
|              | 父栏目可发布内容: ○ 开启 ④ 关闭                                                            |                                                                          |     |
|              | 开启之后父拦目具有发布权限,默认关闭(无发布权限)                                                      |                                                                          |     |
|              | 继承下级: 百                                                                        | 页,日对父亲作目示有效                                                              |     |
| 内容模块类型       | 9世日不必編組以下内容<br>単同页内容: ● ● ■ 「 U 因 細 X <sup>1</sup> X: ⑦ 4<br>■世紀以話 • 段階格式 ● 字句 | 「◇・66 荒 A・●・E・E・8 〕 上・デ・語・<br>■<br>M 1 ( 転 E E E E A A & ∞ S 小 配 配 語 E 画 |     |
|              |                                                                                | E1 38.67                                                                 |     |

### (4) 添加内容栏目(二级栏目)

点击【添加】可添加新的二级栏目, '栏目分类'选择该栏目对应的一级栏目。

|   | 3xdao定制网站 😤 🌻 | ## ▲ 명 ④ ▲ ▲<br>內國 순元 71교 (2014年 1944年 元왕)3     | * | 0 |
|---|---------------|-------------------------------------------------|---|---|
| 0 | 搜索帮助          | 総置 品, 内容设置 Ø SEO设置 編 構成设置 島, 管理収限               |   |   |
|   | ■ 内容管理 ~      | 如果添加的新栏目属于一级栏目,请选择:"顶级栏目"                       |   |   |
|   | ■ 共享栏目        | "EB分娩: 顶级栏目 · 如果添加的是二级栏目,请选择:"该栏目所对应的一级栏目"      |   |   |
|   | ▶ 生成静态        |                                                 |   |   |
|   | ▶ 关键词库        | *1日美型: ● 単网页 ④ 内容模块 ● 外部地址 一般情况下,关于我们、联系我们之类的属于 |   |   |
|   | ▶ 附件管理        | (共享模块: → → → → → → → → → → → → → → → → → → →    |   |   |
|   | ♀ 自定义链接       |                                                 |   |   |
|   | ◎ 自定义页面       | 》 后因系列<br>新闻                                    |   |   |
|   | III 自定义内容     | 批量添加: 室例 星                                      |   |   |
|   | ▶ 内容維护工具      | 1世目名称:                                          |   |   |
|   | Ⅲ 网站表单 〈      | 栏目的一个名称,如"国际新闻"、"防品服装"等                         |   |   |
|   | Ⅲ 产品系列管理 〈    | *栏目目录:                                          |   |   |
| ÷ |               | *富幸每:<br>*-2舉个字母,不至负大小哥                         |   |   |
|   |               | 是百里示: ④ 是 ○ 否<br>活理「否」町,前前後年週明不会型示              |   |   |
|   |               | 允许传致: ④ 是 ○ 首<br>选择"省"时,                        |   |   |
|   | 父性            | 生目可发布内容: ○ 开启 ◎ 关闭                              |   |   |
|   |               | 开启之后父栏目具有发布权限,默认关闭(无发布权限)                       |   |   |
|   |               | <b>齐</b> : 與才來態                                 |   |   |
|   |               | 选择"是"时,将下级第一个仁目页数据作为当前的栏目页,只对父级栏目页有效            |   |   |
|   | 內谷裡快奕型的栏目不必需  |                                                 |   |   |
|   |               |                                                 |   |   |

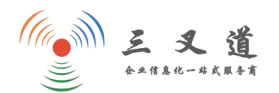

### 3、首页轮播图修改

点击【内容管理】--[自定义链接]--【首页幻灯】,打开页面如下:

| 3xdao定制网站                                | <b>希</b><br>首页 |          | ■ ● 同 中 ● ● ● ● ● ● ● ● ● ● ● ● ● ● ● ● ● |                          |          |                       | * | C | o 💿 -  |
|------------------------------------------|----------------|----------|-------------------------------------------|--------------------------|----------|-----------------------|---|---|--------|
| 搜索帮助                                     | ♀ 测            | 试 🔹 💡    | 首页幻灯 • • 首页头条 • •                         | 底部导航 🌒 💡                 | 友情链接 🌒 🤇 | ♀服务企业 ● + 添加 ● 🗘 名称设置 |   |   | 操作菜单 ~ |
| ■■ 内容管理 ~                                | 例如首            | (页) (部导) | 航、底部链接信息、侧边链接、顶端                          | 链接、 <mark>友情链接等</mark> , | 根据实际情况来  | 调用                    |   |   |        |
| ■ 共享栏目                                   | /              | 排序       | 名称                                        | 新窗口打开                    | 是否显示     | + 添加                  |   |   |        |
| <ul> <li>生成静态</li> <li>附件管理</li> </ul>   | 0              | 0        | banner1                                   | 0                        | 0        | +添加 6 修改 4 访问         |   |   |        |
| ♀ 自定义链接                                  | 0              |          | banner2                                   | 0                        | 0        | +添加 12 修改 1 3 词       |   |   |        |
| <ul> <li>自定义页面</li> <li>目定义内容</li> </ul> |                | 首勝時      | 维序 排序按从小到大排                               | <b></b> 詞 , 最大支持99       |          |                       |   |   |        |
| ▶ 内容维护工具                                 |                |          |                                           |                          |          |                       |   |   |        |
| Ⅲ 网站表单 〈                                 |                |          |                                           |                          |          |                       |   |   |        |
| ■ 案例管理 〈                                 |                |          |                                           |                          |          |                       |   |   |        |
| ■ 产品管理 〈                                 |                |          |                                           |                          |          |                       |   |   |        |
| 新闻管理                                     |                |          |                                           |                          |          |                       |   |   |        |

## (1) 添加轮播图

若添加新的轮播图,点击[+添加]即可

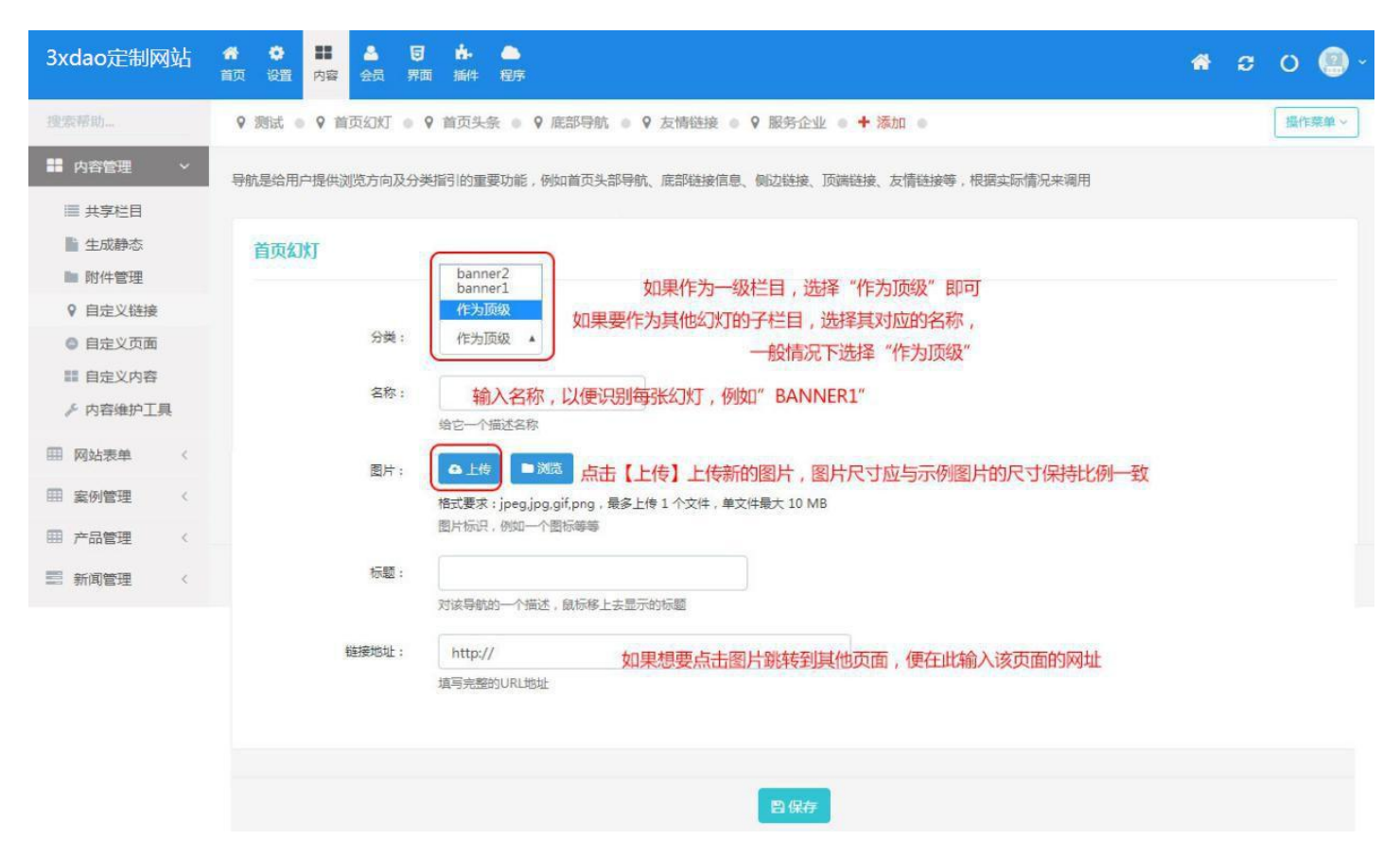

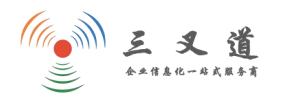

### (2) 更换轮播图

| 首页幻灯                      |                            |
|---------------------------|----------------------------|
| 分类:                       | 作为顶级 ▼<br>可查看当前图片          |
| 名章:<br>上传新的图片             | banner1 直接删除图片<br>给它一个描述名称 |
| 图片:                       | <b>▲ ▲</b> <u>」</u> 授      |
| 标题:                       | 对读导航的一个通送,威厉够上去显示的际题       |
| 845 <del>72-101-1</del> 1 |                            |

更换已经存在的图片,则要点击[修改]

# 4、单网页栏目修改步骤

(1) 添加单网页栏目(一级栏目)

#### 点击内容管理---【共享栏目】---[添加]

| 3xdao定制网站                                    | <b>合</b><br>百页 |      | 1 A   |         | ⊨<br>8≑ 18299 |                 |                   |       |    | # c o 🗐 ·                               |
|----------------------------------------------|----------------|------|-------|---------|---------------|-----------------|-------------------|-------|----|-----------------------------------------|
| 搜索帮助                                         | i≣ #           | 享栏目  | o P 自 | 宦义URL 💿 | 0 自定义字段       | ● + 添加 ● 2 更新的  | E存 0              |       |    | <b>銀作菜单~</b>                            |
| <b>#</b> 内容管理                                | 共享性            | 目是对共 | 享模块内  | 容的分类管理  | 可用于全部共享       | 國際中使用           |                   |       |    |                                         |
| ■ 共享栏目                                       | 1              |      |       |         |               |                 |                   |       |    |                                         |
| ■ 生成静态                                       | -              | 排序   | ID    | 栏目名称    |               | 栏目目录            | 栏目类型              | 共享模块  | 静态 | 操作                                      |
| III 附件管理                                     |                | 0    | 1     | 室例      | [-]           | cgal            | (HERRIN)          | cases | 0  | ▲ 访问 日 附加字段(0) +子类 【 修改                 |
| <ul> <li>9 自定义链接</li> <li>◎ 自定义页面</li> </ul> | 8              | 0    | 8     | H       | C程与设计         | luhuagongchengy | 共享投诉              | cases | 0  | ▲ 访问 目間加字段(0) +子类 ば 形改 2 没布 = 管理        |
| III 自定义内容                                    |                | 0    | 9     | F       | 東師            | luhuayanghu83   | <b>H</b> IR IR IR | cases | 0  | <b>● 坊雨</b> 目間加字段(0) +子类 / 橡改 / 发布 = 管理 |
| ▶ 内容维护工具                                     |                | 0    | 10    | H       | 日摆            | huamuzubai19    | 北京投放              | cases | 0  | ▲ 5月 日 附加字段(0) +子类 【《佛改】 ▲发布 三言言        |

### 进入页面如下:

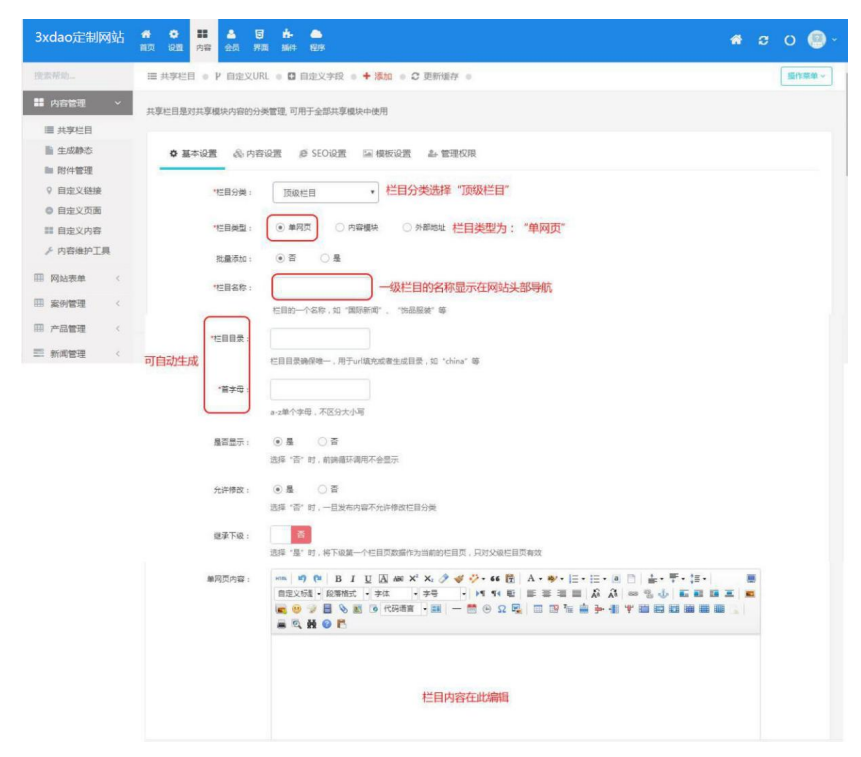

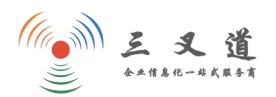

# (2) 添加单网页栏目(二级栏目)

| 3xdao定制网站                                | <b>合</b><br>首页 | <b>〇</b><br>设置 | <b>第</b><br>内容 | ▲<br>会员 | <b>日 計</b><br>界面 插 | • 📤<br>4 程序 |                 |       |       |   | <b>* ≎</b> O 🙆 -                                     |
|------------------------------------------|----------------|----------------|----------------|---------|--------------------|-------------|-----------------|-------|-------|---|------------------------------------------------------|
| 搜索帮助                                     | 0              |                | 0              | 10      | ⊢                  | 摆           | huamuzubai19    | 共享模块  | cases | 0 | ≪ 1 2 附加字段(0) + 子类 ビ 移改 ✔ 发布 〓管理                     |
| ■ 内容管理 ~                                 |                |                | 0              | 11      | L_                 | 花年桔         | xiaoshounianhua | 共享模块  | cases | 0 | ◀ 访问 □ 附加字段(0) +子类   ● 修改 ● 发布 = 管理                  |
| ■ 共享栏目                                   |                |                | 0              | 2       | 解决方案 [-            | -]          | jiejuefangan    |       |       | 0 | ◀ 調 + 子类 ピ 魔 在单网页 (一级栏目)的右侧                          |
| <ul> <li>生成静态</li> <li>附件管理</li> </ul>   | •              |                | 0              | 12      | F                  | 方案          | luhuashigongfan | (単同页) |       | 0 | 点击【+子类】即可添加此栏目的<br>4 访问 +子类 【 橡 )<br>—级栏目,栏目类型默认为单网页 |
| ♀ 自定义链接                                  | 8              |                | 0              | 13      | H                  | 养护方案        | xiaoquludiyangh | 律网页   |       | 0 | ╡ 前同 ↓ 子美 ピ 修改                                       |
| <ul> <li>自定义页面</li> <li>目定义内容</li> </ul> |                |                | 0              | 14      | ⊢                  | 养护计划        | danweiludiyangh | 单网页   |       | 0 | ▲ 资间 + 子类 12 修改                                      |
| ▶ 内容维护工具                                 | 8              |                | 0              | 15      | L                  | 施工方案        | wudinghuayuansh | 単网页   |       | 8 | <b>√ 访问</b> +子类 <mark>ば 修改</mark>                    |
| Ⅲ 网站表单 〈                                 |                |                | 0              | 3       | 緑化 [-              | ·]          | luhuayanghu     | (单网页) |       | 0 | <b>▲ 汾河 +</b> 子类 <b>ピ 巻</b> 故                        |
| Ⅲ 案例管理 <                                 |                |                | 0              | 16      | ⊢                  | 价格          | yanghujiage     | 单网页   |       | 0 | ◀ 访问 ↓ 子类 ピ 券改                                       |
| ⊞ 产品管理 <                                 | 6              |                | 0              | 17      | ⊢                  | 标准          | yanghubiaozhun  | 单网页   |       | 0 | <b>⊀ 访问</b> → 子类 <mark>ピ 修改</mark>                   |
| ■ 新闻管理 <                                 |                |                |                |         |                    |             |                 |       |       | 0 | - 12 - 12 - 12 - 12 - 12 - 12 - 12 - 12              |

# (3) 修改单网页栏目

点击单网页栏目的[修改]操作,进入该栏目的【基础设置】,打开页面如下:

| 3xdao定制网站                                  |                            | 🛥 o 😂 ~                               |
|--------------------------------------------|----------------------------|---------------------------------------|
| 搜索帮助 Q                                     | 1 A A                      |                                       |
| こ 内容管理 ~                                   | ● 基本设置 💩 内容设置 🤞            | SEO设置 圖 模板设置 副 管理权限 副 会员权限 □ 同步到其他    |
| ■ 共享栏目                                     | *栏目分类:                     | 頂級だ目                                  |
| <ul> <li>■ 土成時心</li> <li>● 关键词库</li> </ul> | *栏目类型:                     | ● 单网页 ○ 内容模块 ○ 外部地址                   |
| ▶ 附件管理                                     | 极"近兴口 夕 <del>转栏</del> 目2称。 | ×T.                                   |
| ♀ 自定义链接                                    | 直接编辑                       | · · · · · · · · · · · · · · · · · · · |
| • 自定义页面                                    |                            |                                       |
| III 自定义内容                                  | "在日日录:                     |                                       |
| ▶ 内容维护工具                                   |                            |                                       |
| □□ 网站表单 〈                                  | *首字母:                      |                                       |
| □□ 产品系列管理 <                                | 8                          | 9-2单个字母,不区分文小号                        |
| 副 新闻管理 〈                                   | 是否显示:                      |                                       |
| 岡 案例管理 〈                                   | 8                          | 选择"谷"时,则属循环揭用个会並示                     |
|                                            | 允许修改:                      | ◎ 퉆 ○ 否                               |
|                                            |                            | 选择"谷"时,一旦发布内容不允许修改在自分类                |
|                                            | 单网页内容:                     | ····································  |
|                                            |                            | 内容区                                   |

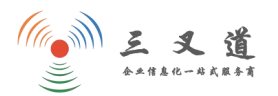

### (4) 修改栏目图

点击修改页面的【内容设置】,打开页面如下:

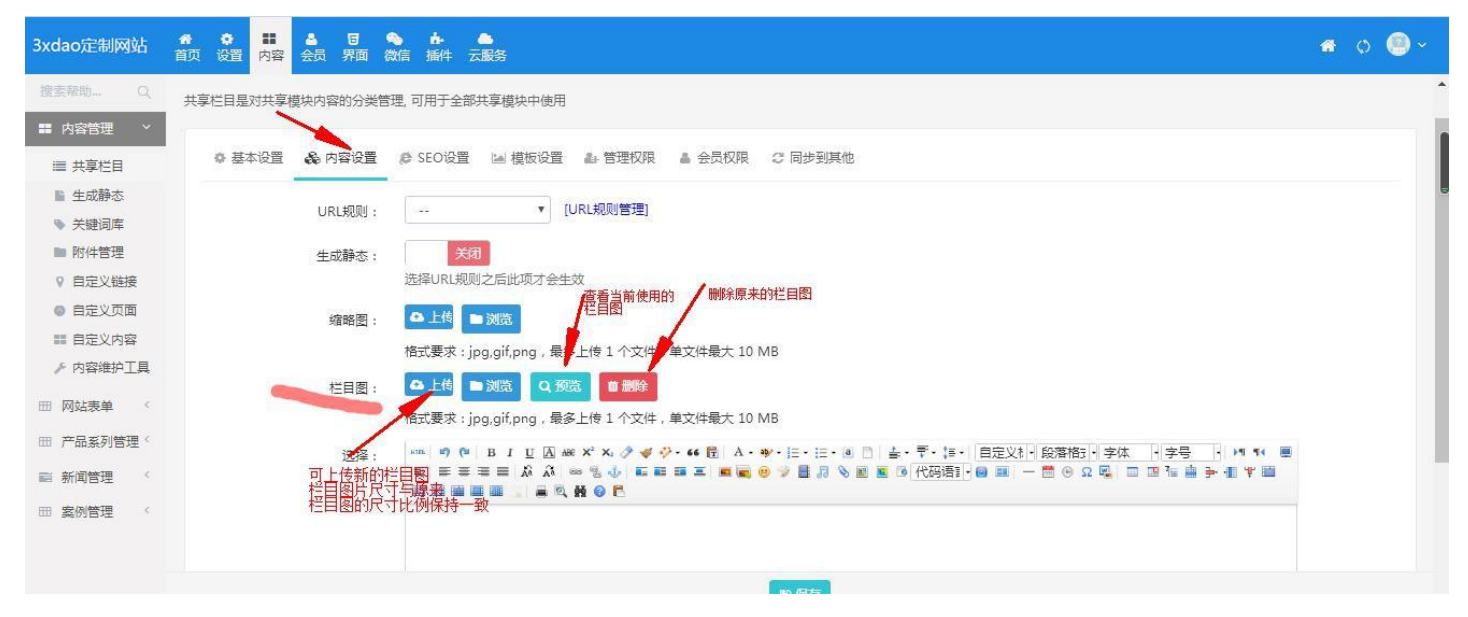

编辑完成后点击【保存】即可更改该栏目部分文字及图片信息。

## 5、查看用户留言

有留言系统设置的网站,点击【网站表单】---[留言]查看,即可浏览用户的留言信息,打开页面如下:

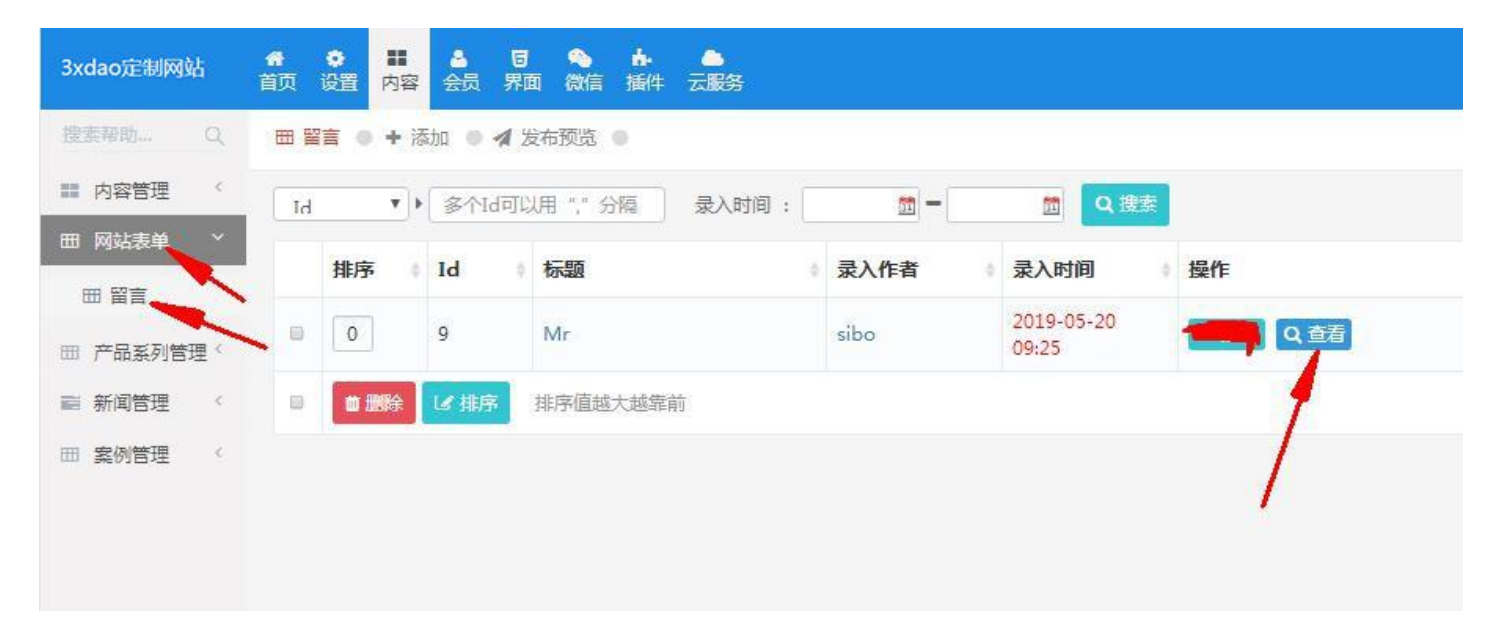

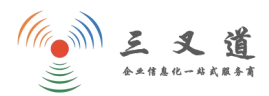

### 6、产品管理

产品内容编辑:点击【产品管理】--[已通过文档],进入页面如下:

| 3xdao定制网站                                                                                                    | <b>合</b> 目页                    | 11 (1) (1) (1) (1) (1) (1) (1) (1) (1) ( | <b>)</b><br>д |                                                                                                    |                                                                                                    |         |         |    | # C O @                                    | ) ~ |
|----------------------------------------------------------------------------------------------------|--------------------------------|------------------------------------------|---------------|----------------------------------------------------------------------------------------------------|----------------------------------------------------------------------------------------------------|---------|---------|----|--------------------------------------------|-----|
| 搜索帮助                                                                                                    | Ⅲ 共                            | 享栏目                                      | ・ド自対          | E义URL 💿 🖪 自定义字段 💿 🕂 添加 💿 🕃 更新缓存 💿                                                                                                    |                                                                                                    |         |         |    | 摄作菜单、                                      | 1   |
| III 内容管理 <                                                                                                    | 共享栏目是对共享模块内容的分类管理。可用于全部共享模块中使用 |                                          |               |                                                                                                    |                                                                                                    |         |         |    |                                            |     |
| Ⅲ 网站表单 〈                                                                                                    |                                |                                          |               |                                                                                                    |                                                                                                    | INCOME. |         |    | 194                                        |     |
| ■ 产品管理 >                                                                                                    |                                | 排序                                       | ID            | 栏目名称                                                                                                    | 栏目目束                                                                                                    | 栏目类型    | 共享模块    | 静念 | 操作                                         |     |
| ■ 已通过文档                                                                                                    |                                | 0                                        | 1             |                                                                                                    |                                                                                                    | 共享模块    |         | 6  | ◀ 访问 C 附加字段(0) + 子类 CF 修改                  |     |
| t3 待审核文档                                                                                                    | ۰                              | 0                                        | 8             |                                                                                                    | 10 m                                                                                                    | 共享模块    |         | 6  | ▲ 动同 □ 刑加序稿(0) + 子类 团 修改                   |     |
| <ul> <li>ぽ 我的草稿箱</li> <li>         1         1         3         5         5         6         7         7         8         7         8         7         8         7         8         8         1         9         8         1         1         1         1         1         1         1         1         1         1         1         1         1         1         1         1         1         1         1         1         1         1         1         1         1         1         1         1         1         1         1         1         1         1         1         1         1         1         1         1         1         1         1         1         1         1         1         1         1         1         1         1         1         1         1         1         1         1         1         1         1         1         1         1         1         1         1         1         1         1         1         1         1         1         1         1         1         1         1         1         1         1         1         1         1         1         1         1         1         1         1         1         1         1         1         1         1         1         1</li></ul> |                                | 0                                        | 13            |                                                                                                    | 1. · · · · ·                                                                                                    | 共享模块    |         | 6  | ▲ 访问 □ 附加序段(0) +子美 □ 序数                    |     |
| ● 评论管理                                                                                                    |                                | 0                                        | 15            |                                                                                                    | 1. · · · ·                                                                                                    | 共享模块    |         | 6  | ▲ 前同 □ 附加存取(0) +子类 区 修改                    |     |
| 新闻管理 <                                                                                                    |                                | 0                                        | 75            | 1.1.1.1.1.1.1.1.1.1.1.1.1.1.1.1.1.1.1.1.                                                                                                    | -                                                                                                    | 共享模块    |         |    | √ 访问 □ 附加字段(0) +子类 □ 停改   / 发布   ■ 管理      |     |
| Ⅲ 关于我们管理 〈                                                                                                    |                                | 0                                        | 76            | 1 · · · · · · · · · · · · · · · · · · ·                                                                                                    | -                                                                                                    | 共享模块    | -       | 6  | ◀ 访问 □ 附加守ر回 +子类 ② 橡改 ≥发布 ■管理              |     |
| Ⅲ 室例管理 〈                                                                                                    |                                | 0                                        | 9             |                                                                                                    | -                                                                                                    | 共享機块    | -       | 6  | ★ 約約 □ 附加字段(0)     ★ 子类     了 修改     ★     |     |
| ■ 服务支持管理 <                                                                                                    |                                | 0                                        | 12            |                                                                                                    | 1000                                                                                                    | 共享模块    | -       | 8  | ★ 访问 □ 附加(字段(0)) + 子类 I / 修改 / 发布 ■ 普提     |     |
| ■ 「或官理 、                                                                                                    |                                | 0                                        | 77            | 1.1.000                                                                                                    |                                                                                                    | 共享模块    |         | 0  | ★ 访问 □ 附加字段(0) +子类 I 移政 / 发布 ■管理           |     |
|                                                                                                    |                                | 0                                        | 10            | 1 mm                                                                                                    |                                                                                                    | 共享模块    | -       | 8  | <b>【 Ś问 】 附加字段(0)</b> +子类 【 Ø 橡妆 】 发布 ■ 蓄護 |     |
|                                                                                                    | •                              | 0                                        | 11            | 1. Marcala                                                                                                    | -                                                                                                    | 共享模块    | landin. | 1  | 【 5時 日 附加字段(0) +子类 【 7 移政 】 火気 ■ 営賃        |     |
|                                                                                                    |                                | 0                                        | 2             | and the second second s | - in the second second s | 单网页     |         | 6  | ▲ 366 + 子类 27 株式                           |     |
|                                                                                                    |                                | 0                                        | 53            |                                                                                                    | -                                                                                                    | 单网页     |         | 8  | ▲ 300 + 子关 7 株政                            |     |
| 8                                                                                                    |                                | 0                                        | 54            |                                                                                                    |                                                                                                    | 单网页     |         | 8  | ▲ 30月 + 子关 27 株区                           |     |
|                                                                                                    |                                | 0                                        | 55            |                                                                                                    |                                                                                                    | 单网页     |         | 8  | ▲ 切詞 +子类 译 橡文                              |     |

## (1) 修改已发布产品

点击其右侧对应的【修改】操作,进入页面如下:

| g帮助 Q                | ● 返回 ● + 发布 | ● ☞ 修改 ●                              | 操作菜单                                                   |
|----------------------|-------------|---------------------------------------|--------------------------------------------------------|
| 内容管理(                |             |                                       |                                                        |
| 网站表单(                | 基本内容        |                                       | "录入作者:                                                 |
| 产品系列管理 >             |             | 可更改该产品所属栏目                            | sibo                                                   |
|                      | 栏目分类:       | ▶ 区系列 ▼                               | 填写录入者的会员名称                                             |
| - 日週过又相              | *主题:        | 4                                     | *录入时间:                                                 |
| 》 19年位又19<br>7 我的草稿箱 |             | 加里要推进品牌收购。新上传网片的                      | 2019-05-08 15:42                                       |
| 我的回收站                | 缩略图:        |                                       | *更新时间:                                                 |
| ,评论管理                |             | 值以要求: jpg.gif.png,最多上传1个文件,单文件最大10 MB | 2019-05-21 09:19                                       |
| DC APROXIM           | 关键字:        |                                       | 不更新                                                    |
| 新闻管理<br>安固管理 (       |             |                                       | 客户加ID ·                                                |
| Bell/JEAT            | inc.        |                                       |                                                        |
|                      |             |                                       | 月读量:                                                   |
|                      | "内容:        |                                       |                                                        |
|                      |             |                                       | 状态:                                                    |
|                      |             |                                       | <ul> <li>止尾 〇 天因</li> <li>关闭结大组由向额方作用 除自己印度</li> </ul> |
|                      |             |                                       | 理员以外的人均无法访问                                            |
|                      |             | 产品内容区                                 |                                                        |

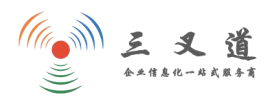

#### (2) 发布新产品

点击: 【产品管理】---[已通过文档]---【发布】, 进入页面如下:

| 3xdao定制网站                              | ★ ○ ■■ ● ● ● ● ● ● ● ● ● ● ● ● ● ● ● ● ●                             | 🔿 () 🕘 -                           |
|----------------------------------------|----------------------------------------------------------------------|------------------------------------|
| 搜索帮助 Q                                 | ● 返回 ● + 发布 ●                                                        | 操作菜单 →                             |
| 11 内容管理 〈                              |                                                                      |                                    |
| 囲 网站表单 〈                               | 基本内容                                                                 | *灵入作者:                             |
| 前 产品系列管理 >                             | 栏目分类: L IC系列 T 1、选择该产品所属栏目                                           | sibo<br>填写录入者的会员名称                 |
| ■ 已通过文档                                |                                                                      | *录入时间:                             |
| 口 待审核文档                                | *主题: 2、输入产品名称                                                        | 2019-05-08 15:42                   |
| ☑ 我的草稿箱                                |                                                                      | *更新时间:                             |
| 前 我的回收站                                | 代寸应与示例图片的尺寸比例保持一致<br>植式要求:Jpg.glf,png,最多上传1个文件,单文件最大10 MB            | 2019-05-21 09:19                   |
| ♥ □□□□□□□□□□□□□□□□□□□□□□□□□□□□□□□□□□□□ | 关键字:                                                                 | 不更新                                |
| 11日 新闻管理 く                             |                                                                      | 窓白裢TD·                             |
| ■ 案例管理 <                               | 描述:                                                                  | 阅读量:                               |
|                                        | "内容: #m ゅう @ B I U A ## X <sup>2</sup> X₂ グ ダ ジャ 66 管 A + 参/ + 言 + ■ | 1                                  |
|                                        |                                                                      | 状态:                                |
|                                        |                                                                      | <ul> <li>正常</li> <li>关闭</li> </ul> |
|                                        |                                                                      | 关闭状态起内容暂存作用,除自己和管<br>理员以外的人均无法访问   |
|                                        | 4、产品详情区,添加该产品的相关文字或图片描述                                              |                                    |
|                                        | <b>曾保存并返回</b> 曾保存并继续 <b> 日保存</b> 草稿                                  |                                    |

编辑完成后,点击【保存并继续】可直接进入上述页面发布新的产品;

如果未编辑完成,可先【保存草稿】,再次编辑可到[我的草稿箱]进行修改。

#### 7、新闻管理

新闻内容模块的编辑与产品类似,可参照产品管理步骤进行编辑。

| 3xdao定制网站                   | <b>前</b> 页 1 | o<br>Mit R |               | <b>日 前</b> 4-<br>1面 1面件 | ●<br>程序       |            |   |      |                  | *             | င္း ပ 💿             |
|-----------------------------|--------------|------------|---------------|-------------------------|---------------|------------|---|------|------------------|---------------|---------------------|
| 搜索帮助                        | eæ           | 过的内容、      | 发布+           | 发布新的                    | 的新闻           |            |   |      |                  |               | 操作菜单~               |
| 内容管理 <                      |              |            | • Id          | *                       | ▶ 多个Id可以用""分解 | 录入时间:      |   |      | ₫ Q 搜索           |               |                     |
| □□ 网站表单 <                   |              | 排序         | 主题            |                         |               |            |   | 录入作者 | 更新时间             | 状态            | 操作                  |
| Ⅲ 案例管理 〈                    | 0            | 0          | ◎ 新闻:         | 主题名称                    |               |            |   | sibo | 2019-05-21 15:42 | 正常            | 12 传改               |
| Ⅲ 产品管理 < Ⅲ 产品管理             |              | ×B         | <b>•</b> 9834 | <b>ピ 排序</b>             | ▶ 🕈 移动至 📖     | • 《批选      |   |      |                  | 修改            | <b></b><br>以已发布新闻内容 |
| <ul> <li>記 待审核文档</li> </ul> |              |            |               |                         |               |            |   |      | 共25条 第一          | ₫ <u>1</u> -3 | 2 3 4               |
| ☑ 我的草稿箱 ◎ 我的回收站 ○ 近公開店      |              |            |               | 新闻缩略                    | 图的尺寸应与示例图     | 目片尺寸比例保持一致 | t |      |                  |               |                     |

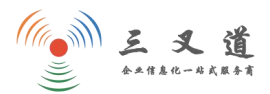

#### 8、案例管理

案例内容模块的编辑与产品类似,可参照产品管理步骤进行编辑。

| 3xdao定制网站          | ★ ☆ ## ▲ 日 本 ▲ 首页 设置 内容 会员 界面 插件 程序   | <b>* ≎ 0 </b> @ × |
|--------------------|---------------------------------------|-------------------|
| 搜索帮助。              | 已通过的内容 ~ 发布 + 发布 新的案例                 | 摄作菜单~             |
| <b>調</b> 内容管理 <    | V Id V 多个Id可以用""分隔 录入时间: 团 一 团 Q 提案   |                   |
| Ⅲ 网站表单 〈           | 排序 主题                                 | 5 ♦ 操作            |
|                    | □ 0 ◎ 案例主题名称 sibo 2019-05-21 15:42 正常 |                   |
| □ 待审核文档<br>□ 待审核文档 | ■ ★ 謝給 ■ 回收站 【 # 排序 ● 移动至 ▼ ● # 推送    | 修改已发布案例内容         |
| ☑ 我的草稿箱            |                                       |                   |
| ■ 我的回收站            | 共25条 第一页 上                            | :一页 2 3 4         |
| 🧙 评论管理             |                                       |                   |
| 田 产品管理 〈           | 缩略图的尺寸应与示例图片尺寸比例保持一致                  |                   |
| ■ 新闻管理 <           |                                       |                   |
|                    |                                       |                   |
|                    |                                       |                   |

#### 9、联系方式、底部版权更改

网站底部版权、头部(或底部)电话,以及联系我们页面(或网站左/右侧)联系方式的修改,打开后台内容--【内容管理】---[自定义内容],打开页面如下:

| 3xdao定制网站     | <b>信</b> 页 | <ul> <li>         ・         ・         ・</li></ul> |            |     |                | a o 💿 |
|---------------|------------|---------------------------------------------------|------------|-----|----------------|-------|
| 搜索帮助Q         | 6          | 定义页面 • + 添加 •                                     |            |     |                | 擾作薬单ッ |
| 内容管理 ~        | 自定义        | 《内容用于存储一小段信息,各个                                   | 一页面能够灵活的调用 |     |                |       |
| Ⅲ 共享栏目 ■ 生成静态 |            | 别名                                                | 名称         | 类型  | 操作             |       |
| ● 关键词库        | 8          | zixunrexian                                       | 咨询热线       | 纯文本 | ピ修改 Q 调用方式     |       |
| 🖿 附件管理        | 8          | weixin                                            | 微信         | 单文件 | は 修改 Q 调用方式    |       |
| ♀ 自定义链接       |            | chuanzhen                                         | 传真         | 纯文本 | ピ 修改 Q 调用方式    |       |
| ◎ 自定义页面       |            | dianhua                                           | 电话         | 纯文本 | ピ 修改 Q 调用方式    |       |
| 1111 目定义内容    |            | dizhi                                             | 地址         | 純文本 | ピ 修改<br>Q 调用方式 |       |
| ▶ 内容维护上具      | 0          | youxiang                                          | 由5%百       | 纯文本 | ピ 修改 Q 调用方式    |       |
| Ⅲ 网站表单 〈      |            | 10 1989:                                          |            |     |                |       |
| Ⅲ 产品系列管理 〈    | 1          |                                                   |            |     |                |       |
| ■ 新闻管理 <      |            |                                                   |            |     |                |       |

若要修改某项内容,点击其右侧对应的【修改】操作就可以进行修改了。

如果有多余的联系方式,选中该项内容,然后点击【删除】即可。

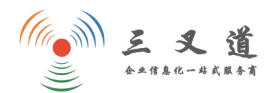

#### 10、网站设置

(1) 系统设置

程序名称更改、邮件、短信等设置

| 3xdao定制网站 | ★ ● ■ ▲ 同 → ▲ 前页 设置 内容 会员 界面 插件 程序                    | * | ø | o 🙆 - |
|-----------|-------------------------------------------------------|---|---|-------|
| 搜索帮助      | <ul> <li>✿ 系统配置 ● 曲 操作日志 ● 承 错误日志 ● ■ 在线帮助</li> </ul> |   |   | 操作菜单~ |
| 系统设置 >    |                                                       |   |   |       |
| ♦ 系统设置    | ✿ 基本设置 4% 后台设置 4% 后台域名 4 优化设置 ◎ 缓存时间 ▼数据安全 ¥ 交易配置     |   |   |       |
| ┢ 功能开关    |                                                       |   |   |       |
| 念 分离配置    | 程序名称: 3xdao定制网站                                       |   |   |       |
| ■ 邮件设置    |                                                       |   |   |       |
| ≥ 短信设置    | 升居使用報助: 7月                                            |   |   |       |
| ♦ 会员设置    | 是否同步登录: 关闭                                            |   |   |       |
| ¥ 网银接口    | 开启时当城名多的时候登录后台可能会卡几秒                                  |   |   |       |
| 警 多语言设置   | 后台爆作日志: 关闭                                            |   |   |       |
| ◎ 网站设置 〈  | 多用户操作后台建议打开日志功能                                       |   |   |       |
| 警 权限设置 〈  | 后台登录验证码: 关闭                                           |   |   |       |
|           | <b>四保存</b>                                            |   |   |       |

### (2) 网站名称、时间、语言设置

点击导航栏【设置】---【网站设置】---[网站设置]---基本设置,打开页面如下:

| 3xdao定制网站                                             | # ◆ ■ ▲ 目 中 ▲ ■ ■ ■ ■ ■ ■ ■ ■ ■ ■ ■ ■ ■ ■ ■ ■ ■ ■                                 | 🕷 🕫 O 🔘 - |
|-------------------------------------------------------|-----------------------------------------------------------------------------------|-----------|
| 搜察帮助                                                  | ♀ 网站管理 ● + 添加 ● ♀ 配置                                                              | 握作菜单 ~    |
| ✿ 系统设置 < ♀ 网站设置                                       | 站点是系统的核心部分,各个站点数据独立,可以设置站点分库管理                                                    |           |
| ◎ 网站设置                                                | ◆ 基本设置 □ 域名及路径 ⇔ 终端设置 @ SEO设置 □ 图片水印 ● 自定义链接名称                                    |           |
| <ul> <li>URL结构</li> <li>网站管理</li> <li>内容模块</li> </ul> | 网站状态: <ul> <li>● 开启</li> <li>关闭</li> <li>当关闭网站时,除管理员之外的用户将无法访问(静态页面除外)</li> </ul> |           |
| ■ 网站表单 ● 模块评论                                         | 网站名称: SIPOCMS<br>例如: POSCMS窗方站                                                    |           |
| 者 权限设置 <                                              | 时间格式:<br>Y-m-d Hil<br>网站时间显示格式与date函数一致,默认V-m-d Hits                              |           |
|                                                       | 网站语言: zh-cn ▼<br>语言包文件:/config/language/语言名称/*                                    |           |
|                                                       | 风格模式: ② 远程地址 ③ 本站资源<br>可以将js.css.图片存储在远程地址或者本地statics目录之中                         |           |
|                                                       | 主题风格: default *<br>位于网站主站很目录下: 报目录/statics/风格名称/                                  |           |
|                                                       | 模版目录: ■ new ■<br>位于网站主站很目录下:线心目录/templates/pc/目录名称/                               |           |
|                                                       | 网始时区: (GMT +08:00) ▼<br>例如中國地区选择"GMT +08:00"表示东八区<br>醫 保存                         |           |

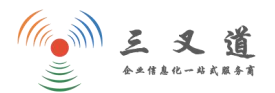

#### (3) 网站 SEO 设置

点击【网站设置】---[网站设置]---SEO 设置,打开页面如下:

| 3xdao定制网站        | ☆         部         ▲         5         ▲         ▲         ●         ●         ●         ●         ●         ●         ●         ●         ●         ●         ●         ●         ●         ●         ●         ●         ●         ●         ●         ●         ●         ●         ●         ●         ●         ●         ●         ●         ●         ●         ●         ●         ●         ●         ●         ●         ●         ●         ●         ●         ●         ●         ●         ●         ●         ●         ●         ●         ●         ●         ●         ●         ●         ●         ●         ●         ●         ●         ●         ●         ●         ●         ●         ●         ●         ●         ●         ●         ●         ●         ●         ●         ●         ●         ●         ●         ●         ●         ●         ●         ●         ●         ●         ●         ●         ●         ●         ●         ●         ●         ●         ●         ●         ●         ●         ●         ●         ●         ●         ●         ● | o 💿 -  |
|------------------|----------------------------------------------------------------------------------------------------|--------|
| 搜索帮助             | ♀ 网站管理 ● + 添加 ● ◆ 配置 ●                                                                                                    | 操作菜单 ~ |
| ✿ 系统设置 <         | 站点是系统的核心部分,各个站点数据独立,可以设置站点分库管理                                                                                                    |        |
| ♀ 网站设置 ~         |                                                                                                    |        |
| ✿ 网站设置           | 章 基本设置 🔄 域名及路径 🔹 终端设置 🌘 SEO设置 🔄 图片水印 💧 自定义链接名称                                                                                                    |        |
| ■ URL结构          |                                                                                                    |        |
| ❷ 网站管理           | SEO/連接符:                                                                                                    |        |
| <b>\$\$</b> 内容模块 | 默认为"_",如:文章标题[连接符]栏目名称[连接符]模块名称                                                                                                    |        |
| ■ 网站表单           | SEO标题: POSCMS程序                                                                                                    |        |
| ● 模块评论           |                                                                                                    |        |
| 校限设置             | SEO关键字:                                                                                                    |        |
|                  | SEO描述信息:                                                                                                    |        |
|                  | 四 保存                                                                                                    |        |

## 11、权限设置

#### (1) 角色管理

#### 【系统权限】可修改该角色对网站管理的内容

| 3xdao定制网站                                  | <b>希</b><br>首页 | <b>尊</b><br>设置 | ■ ▲ 日 小 ▲ ● ○ 内容 会员 界面 插件 程序 |                          |                   |        |           |      |  | * | C | o 🙆 -  |
|--------------------------------------------|----------------|----------------|------------------------------|--------------------------|-------------------|--------|-----------|------|--|---|---|--------|
| 搜索帮助                                       | ▲ 角            | 色管理            | 里 🛛 🕂 添加 📄 叠 在线帮助            |                          |                   |        |           |      |  |   |   | 操作菜单 ~ |
| 系统设置 <                                     | 您可以            | 以在这里           | 2对后台管理账号进行分组,划分不同            | <mark>色组</mark><br>的管理权限 |                   |        |           |      |  |   |   |        |
| ◎ 网站设置 〈                                   |                |                |                              |                          |                   |        |           |      |  |   |   |        |
| 嶜 权限设置 🛛 🗸                                 |                | Id             | 角色组                          | 站点数                      | 操作                |        |           |      |  |   |   |        |
|                                            |                | 1              | 超级管理员                        | 全部                       | \$ 系统权限           | 🐭 成员管理 | 」修改/站点权限  | 首 删除 |  |   |   |        |
| <ul> <li>□ 后台来単</li> <li>■ 审核流程</li> </ul> |                | 2              | 网站编辑员                        | 0                        | <b>\$</b> \$ 系统权限 | 營 成员管理 | ピ 修改/站点权限 | 首删除  |  |   |   |        |
| 營 角色管理                                     |                |                | <b>建除</b> 操作完成之后请更新缓存,       | 否则不会生                    |                   | ~      |           |      |  |   |   |        |
| 營 会员权限                                     |                |                |                              |                          |                   | 角色     | 组成员管理     |      |  |   |   |        |
| 🛓 管理员管理                                    |                |                |                              |                          |                   |        |           |      |  |   |   |        |

# (2) 管理员管理

| 3xdao定制网站  | <b>希</b><br>首页 | ゆ<br>R田 内容 |      | <b>3 4.</b><br>Kai 1964 | <b>○</b><br>昭序 |            | ø | 0 💿    |
|------------|----------------|------------|------|-------------------------|----------------|------------|---|--------|
| 搜索带动       | * 2            | 理员管理(      | 0 添加 | ] 🗉                     | 「添加新的          | 的网站管理员     |   | 鐵作菜单 ~ |
| ◎ 系统设置 〈   | 会员名            | 称: 会员:     | 各称   |                         | Q. 撥素          |            |   |        |
| 网站设置 <     |                | 账号         |      |                         | 角色组            | 操作         |   |        |
| 🞽 权限设置 🛛 🗸 |                | sibo       |      |                         | 超級管理员          | 前型武田志 区 作改 |   |        |
| ■ 后台菜单     |                | u 293      |      |                         |                |            |   |        |
| 營 角色管理     |                |            |      |                         |                |            |   |        |
| 營 会员权限     |                |            |      |                         |                |            |   |        |
| ▲ 管理员管理    |                |            |      |                         |                |            |   |        |

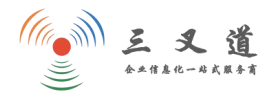

**e** 0

### 12、更新缓存

后台配置数据及网站内容更改完成后,在后台导航栏右侧点击更新全站缓存图标 **开**页面如下:

| 3xdao定制网站        | <b>谷</b><br>首页 谜 | ● ■ ▲ 日                              | କ ଟ ୦ 🕘 · |
|------------------|------------------|--------------------------------------|-----------|
| 搜索帮助             | € 更新             | 🦉存 💿 👁 系统体检 💿 🔮 PHP环境                | 更新全站缓存    |
| 骨 控制台 ∨          | 一键更新             | f常用配置缓存<br>点击此处,即可更新网站武置及数据          |           |
| ▲ 资料修改           |                  | 更新项目                                 |           |
| 觉 登录日志           | 0                | 修改后台配置值、栏目、自定义内容等配置时,需要更新才会生效 2000周期 |           |
| · 描误日志           | 8                | 后台发布文章或修改文章后,前台进行实时显示时更新             |           |
| 曲 操作日志<br>○ 安全检查 | 3                | 重建数据表字段结构,通常在自定义字段之后更新               |           |
|                  | 0                | 更新应用插件配置接存 口道 立即更新                   |           |
|                  | 6                | 更新模块搜索该存,搜索不性时更新实时数据                 |           |
|                  | 6                | 重新流计栏目数据量 こう回更新                      |           |
|                  | 0                | 变更联动菜单数据后,更新联动菜单连存数据 ♂立面更新           |           |
|                  | 6                | 重新生成附件獲存                             |           |

## 13、多语言网站站点更换

| 3xdao定制网站 | # ☆ ## ▲ 同 由· ▲ 前页 设置 内容 会员 界面 插件 程序                             | 🖀 S O 🛞 -          |  |  |  |
|-----------|------------------------------------------------------------------|--------------------|--|--|--|
| 搜索帮助      | ♀ 测试 ● ♀ 首页幻灯 ● ♀ 首页头条 ● ♀ 底部导航 ● ♀ 友情链接 ● ♀ 服务企业 ● 🕂 添加 ●       | 多语言网站的网站后台可在此处韧操 ~ |  |  |  |
| ➡ 内容管理 ~  | 导就是给用户提供浏览方向及分类指引的重要功能,例如首页头部导航、底部链接信息、例边链接、顶端链接、友情链接等,根据实际情况来调用 |                    |  |  |  |
| ■ 共享栏目    |                                                                  |                    |  |  |  |
| ▶ 生成語太    | 4-1+34-14                                                        |                    |  |  |  |

## 14、友情链接

#### 点击【内容管理】---[自定义链接]---友情链接,打开页面如下:

| 3xdao定制网站 |                                           | ■ ▲ 日 市 ▲<br>内容 会员 界面 插件 程序 |          |          |                  | <b># ≎ 0 @</b> ~ |  |  |
|-----------|-------------------------------------------|-----------------------------|----------|----------|------------------|------------------|--|--|
| 搜索帮助      | 9 测试 🔹 🤇                                  | ♀ 首页幻灯 ● ♀ 首页头条 ● ♀ 底部导航    | 九        | •        | ● 🕇 添加 🔹 🌣 名称设置  | 操作菜单 ~           |  |  |
| ● 内容管理 ~  | 例如首页头部导航、底部链接信息、侧边链接、页端链接、友情链接等,根据实际情况来调用 |                             |          |          |                  |                  |  |  |
|           |                                           |                             |          |          | $\frown$         |                  |  |  |
| ■ 生成静态    | 排序                                        | 名称                          | 新窗口打开    | 是否显示     | + 添加             |                  |  |  |
| ▶ 附件管理    | <b>0</b>                                  | <b>•</b>                    | 9        | 0        | +添加 / 修改 / 访问    |                  |  |  |
| ♀ 自定义链接   |                                           |                             | 0        | 0        | +添加 國務政 / 访问     |                  |  |  |
| 自定义页面     |                                           |                             |          |          |                  |                  |  |  |
| 11 自定义内容  | 0                                         | 万                           | ٢        | 0        | + 添加 13 修改 14 访问 |                  |  |  |
| ✗ 内容维护工具  | 0 O                                       | 吊                           | 9        | 0        | + 添加 🕑 修改 🛃 访问   |                  |  |  |
| Ⅲ 网站表单 〈  |                                           |                             |          |          |                  |                  |  |  |
| Ⅲ 案例管理 <  |                                           | 」,#                         | <b>X</b> | <b>S</b> |                  |                  |  |  |
| Ⅲ 产品管理 <  | 0                                         | <b></b>                     | ٢        | 0        | +添加 国修政 利访问      |                  |  |  |
| ➡ 新闻管理 <  | 0                                         | 氨                           | 0        | 0        | +添加 🕑 修改 🛃 访问    |                  |  |  |

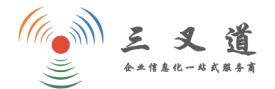

如果要删除链接,选中该链接然后点击【删除】即可;

点击【+添加】,可增加新的链接,打开页面如下:

| 3xdao定制网站  | <ul> <li>★ ◆</li> <li>計 ▲ 5 未 ▲</li> <li>首页 设置 内容</li> <li>会员 界面 插件 程序</li> </ul> | 🐐 Ə O 🚇 - |  |  |  |  |  |  |
|------------|-----------------------------------------------------------------------------------|-----------|--|--|--|--|--|--|
| 搜索帮助       | ♀ 测试 ● ♀ 首页幻灯 ● ♀ 首页头条 ● ♀ 底部导航 ● ♀ 友情链接 ● ♀ 服务企业 ● ┿ 添加 ●                        | 操作菜单 ~    |  |  |  |  |  |  |
| 内容管理       | 导航是给用户提供浏览方向及分类指引的重要功能,例如首页头部导航、底部链接信息、侧边链接、顶端链接、友情链接等,根据实际情况来调用                  |           |  |  |  |  |  |  |
| ■ 共享栏目     |                                                                                   |           |  |  |  |  |  |  |
| 1 生成静态     | 友情链接                                                                              |           |  |  |  |  |  |  |
| ▶ 附件管理     |                                                                                   |           |  |  |  |  |  |  |
| ♀ 自定义链接    |                                                                                   |           |  |  |  |  |  |  |
| ◎ 自定义页面    | 分类: 作为顶级 ▼                                                                        |           |  |  |  |  |  |  |
| 11 自定义内容   | (名称) 此名称会显示在网站上友情链接的对应位置                                                          |           |  |  |  |  |  |  |
| ▶ 内容维护工具   |                                                                                   |           |  |  |  |  |  |  |
| III 网站表单 〈 |                                                                                   |           |  |  |  |  |  |  |
| ■ 案例管理 〈   |                                                                                   |           |  |  |  |  |  |  |
| 雨云日等雨(     | 指式变状:jpegjpg,dir,png,服务工作1个文件,单文件嵌入10 WB<br>图片标识,例如一个图标等等                         |           |  |  |  |  |  |  |
| □□) mē庄 (  | 1285.                                                                             |           |  |  |  |  |  |  |
| ■ 新闻管理 〈   | 10-122.                                                                           |           |  |  |  |  |  |  |
|            |                                                                                   |           |  |  |  |  |  |  |
|            | <sup>链接地址:</sup> http:// 完整有效的链接地址                                                |           |  |  |  |  |  |  |
|            | 填写完整的URL地址                                                                        |           |  |  |  |  |  |  |
|            |                                                                                   |           |  |  |  |  |  |  |
|            |                                                                                   |           |  |  |  |  |  |  |
|            | <b>四</b> 保存 编辑完成后点击保存                                                             |           |  |  |  |  |  |  |

### 15、中英文网站切换模块

| 3xdao定制网站                                  | ★ ● ● ● ● ● ● ● ● ● ● ● ● ● ● ● ● ● | <b>日 市</b> -<br>界面 插件 |    |    |     |                | 🛪 🖶 ¢ 🙆 <                             |  |
|--------------------------------------------|-------------------------------------|-----------------------|----|----|-----|----------------|---------------------------------------|--|
| 搜索帮助 Q                                     | 网站后台 🌒 总览                           |                       |    |    |     |                | 可管理2个站点 站点切换                          |  |
| 希 控制台 ∨                                    |                                     |                       |    |    |     |                | 中文站                                   |  |
| 番 后台首页                                     | 1 数据统计                              |                       |    |    |     | ✿ 系统信息         | 苯文社                                   |  |
| ▲ 资料修改                                     | 模块                                  | 总数据                   | 今日 | 亩核 | 同收站 | 授权域名:          | A A A A A A A A A A A A A A A A A A A |  |
| <ul> <li>☑ 豆求日応</li> <li>資 措误日志</li> </ul> | 产品                                  | 59                    | 0  | 0  | 6   | 程序版本:          |                                       |  |
| ≐ 操作日志                                     | 新闻                                  | 5                     | 0  | 0  | 3   | 服务器环境:         |                                       |  |
| ()安全检查                                     | 招聘                                  | 2                     | 0  | 0  | 0   | 上传最大值:         |                                       |  |
|                                            | 会员                                  | 2                     | 0  | 0  | 0   | POST最大值:       |                                       |  |
|                                            |                                     |                       |    |    |     | ◆ 通知提醒<br>无任何转 | 全部                                    |  |
|                                            |                                     |                       |    |    |     |                |                                       |  |

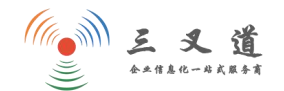

谢谢观看,有任何问题,请联系三叉道,电话: 400-8381719!!!

扫一扫进入我的智能名片

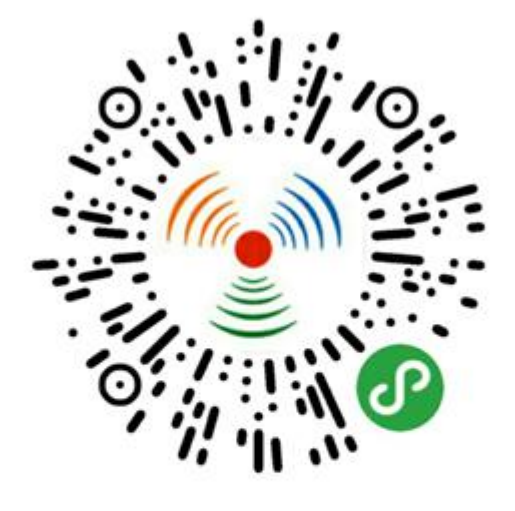

杨启华 BARTLIE 数据专员 17806584696

广州三叉道网络科技有限公司